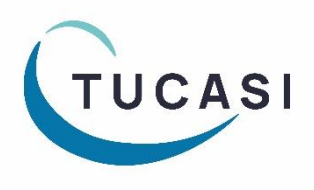

# Quick Reference Guide Dinner Money – Classroom Edition Guide For Dining Hall

#### Log on to SCO Classroom Edition

- 1. Using a tablet or laptop, go to the following URL <u>https://scopay.com/ClassroomWebapp</u>
- 2. Enter your Username and Password.
- 3. If you have forgotten your password or haven't set it yet, click **I've lost my password**, complete the details and you will receive an email with a link to set a password.
- 4. Tick Remember me: if required.
- 5. Click Login.

| Login        |                   |                              |                       |  |
|--------------|-------------------|------------------------------|-----------------------|--|
| Username:    | type your email a | type your email address here |                       |  |
| Password:    | •••••             |                              |                       |  |
| Remember me: | ✓                 | I've los                     | I've lost my password |  |
|              |                   | Login                        | Cancel                |  |

6. Select Confirm today's meal selection.

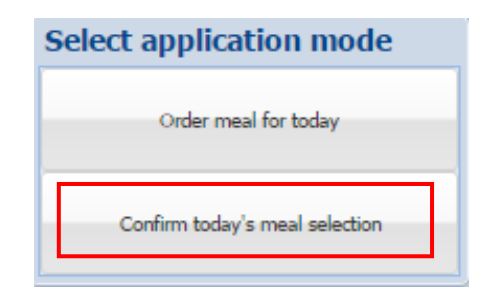

## **Classroom Edition settings**

- 1. On first login, select **Control** (top right).
- 2. Select Settings.
- 3. Select the required settings (those on the right are suggested settings).
- 4. Select the first class to come in for dinners under **Show class on start-up**. *On next login, the class will be displayed automatically.*
- 5. Click on Save.

| Settings                                     |          | ×      |
|----------------------------------------------|----------|--------|
| Account button font size:                    | 16       |        |
| Other button font size:                      | 16       |        |
| Show confirm screen when mea<br>chosen:      | al 📃     |        |
| Show account photo if available              | <b>v</b> |        |
| Show meal selection on accound button:       | t 🔽      |        |
| Require authorisation before changing class: |          |        |
| Show birthdays of accounts:                  | J        |        |
| Show class on start-up:                      | 8B       | ~      |
|                                              |          |        |
|                                              | Save     | Cancel |

### **Confirm Meal Choices**

Meals that have been ordered will be displayed against pupils' names. To confirm or change the meal choice:

- 1. Select the relevant class from the Class list in the left panel
- 2. Select the relevant Pupil's.
- 3. Select the **meal taken** on the right hand side. The pupil button will change to the meal taken colour to show that the meal has been **Taken**.

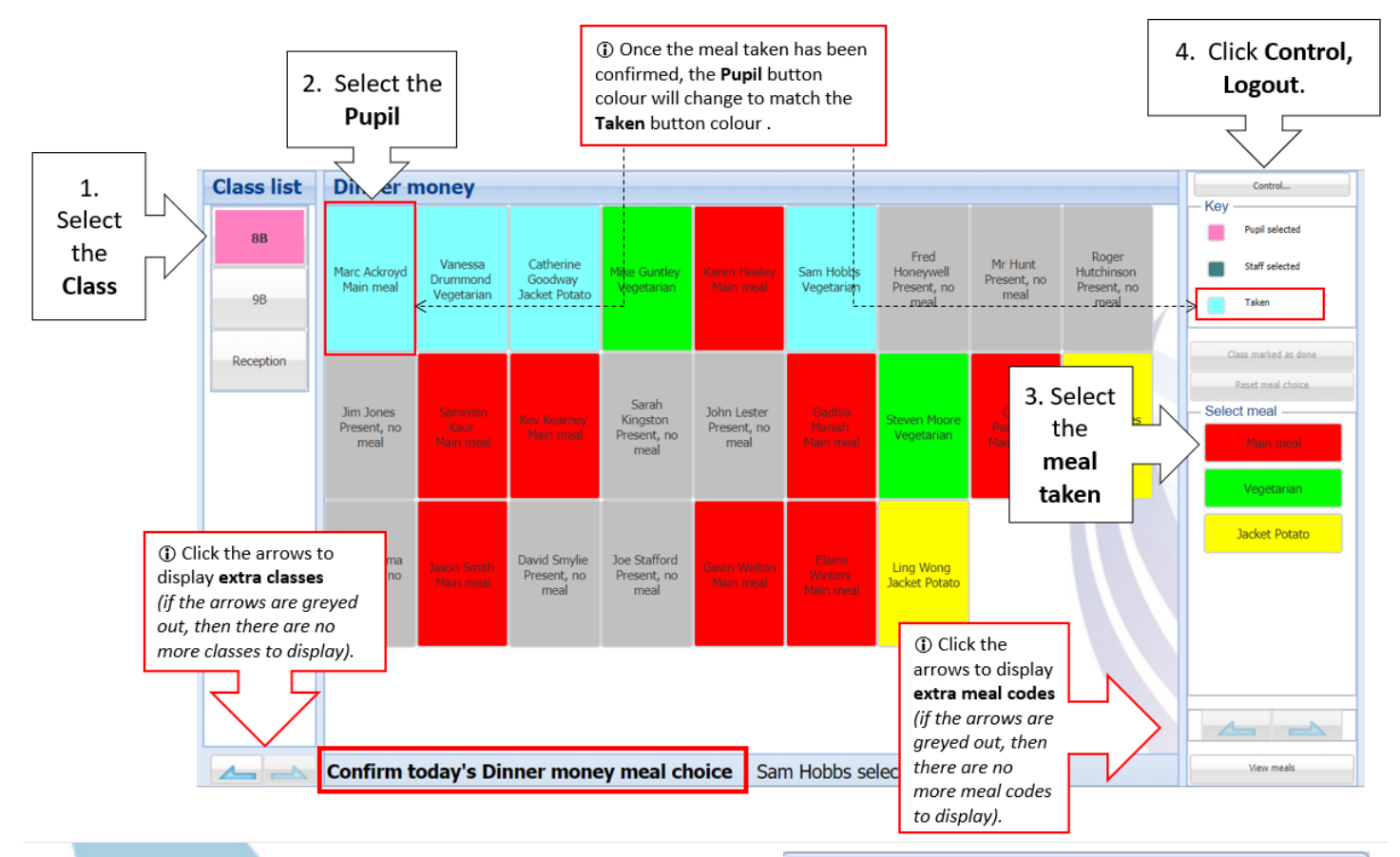

• If the meal choice taken is different to the choice originally ordered, confirm the change by clicking **Yes**.

#### Confirm selection

Yes

Change meal selection for Marc Ackroyd?

No

X

4. Repeat for all pupils as required. Click on **Control**, **Logout**.

| Control functions | × |
|-------------------|---|
| Change mode       |   |
| Settings          |   |
| Logout            |   |
| Change club       |   |